## Oklahoma State University School of Accounting Gateway Exam Registration Instructions

1. Log into your D2L Brightspace account. This can be found at <u>http://online.okstate.edu</u>. Only registered students can access this site.

| OKLAHOMA STATE UNIVER<br>America's Brightest ORANGE | RSITY                                                                                                    |
|-----------------------------------------------------|----------------------------------------------------------------------------------------------------|
| Culture<br>Login<br>Pass                            | Address:<br>word:<br>Login<br>Forgot password?<br>Need Help?<br>asons, please Log Out and Exit your web browser<br>one accessing services that require authentication! |

2. Once logged in, on the Brightspace homepage select the Self Registration link found in the top black navigation bar.

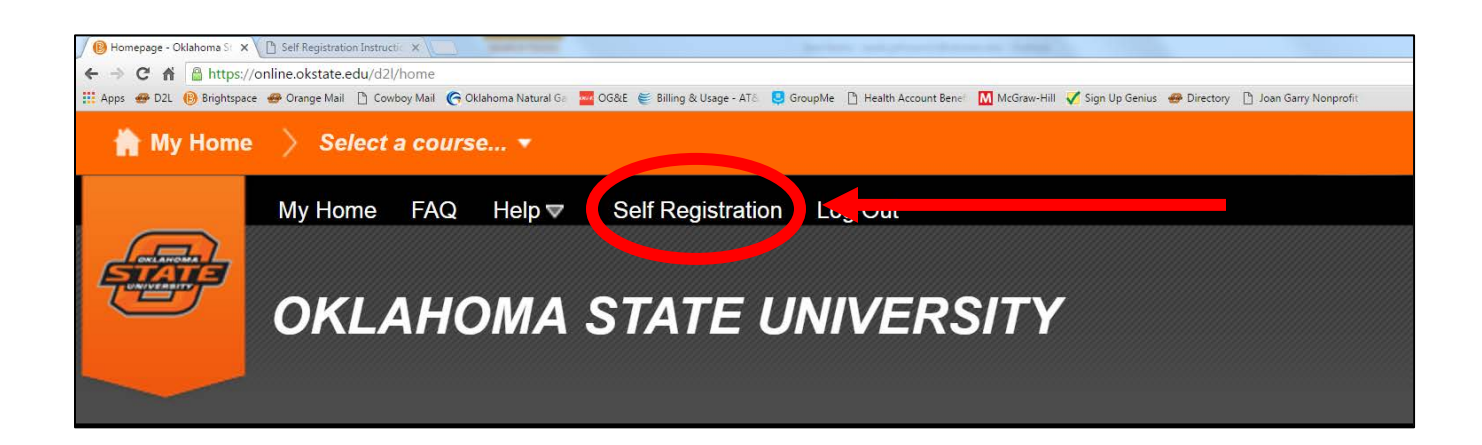

3. Select "Accounting Gateway Exam" under "Course Offering Name." The "Course Offering Code" is "STW\_Accounting\_Gateway\_Exam."

| Self Registering Course Offerings |                             |                      |                                        |
|-----------------------------------|-----------------------------|----------------------|----------------------------------------|
| <u>Course Offering Code</u> ▼     | Course Offering             | Name Offer<br>Cos    | r <u>se</u><br>ing<br>st <u>Status</u> |
| Human Sciences Career Servic      | s Human Sciences Career     | Services             | Not<br>Enrolled                        |
| OKC_Faculty_Resources             | OKC Faculty Resources       |                      | Not<br>Enrolled                        |
| OSU-OKC Adjunct Faculty Resou     | es OSU-OKC Adjunct Facul    | t <u>y Resources</u> | Not<br>Enrolled                        |
| PhD in Business for Executive     | PhD in Business for Exer    | utives               | Not<br>Enrolled                        |
| STW_AccountingGatewayExa          | Accounting Gateway Exa      | ım                   | Not<br>Enrolled                        |
| STW_DieteticInternship            |                             |                      | Not<br>Enrolled                        |
| STW_Graduate_Student_Commu        | ity Graduate Student Comm   | unity                | Not<br>Enrolled                        |
| STW_NSCI3440_Community            | STW NSCI 3440 Commu         | inity                | Not<br>Enrolled                        |
| STW_NSCIDidacticPrograminDiet     | tics STW NSCI Didactic Prog | ram in Dietetics     | Not<br>Enrolled                        |
| STW_Spears Business Assessm       | nt Spears Business Assess   | ment                 | Not<br>Enrolled                        |
|                                   |                             |                      |                                        |

4. Select the Register button on the bottom right of the form. Complete the required fields. Select the Submit button to complete registration. Select the Finish button to finalize self-registration.

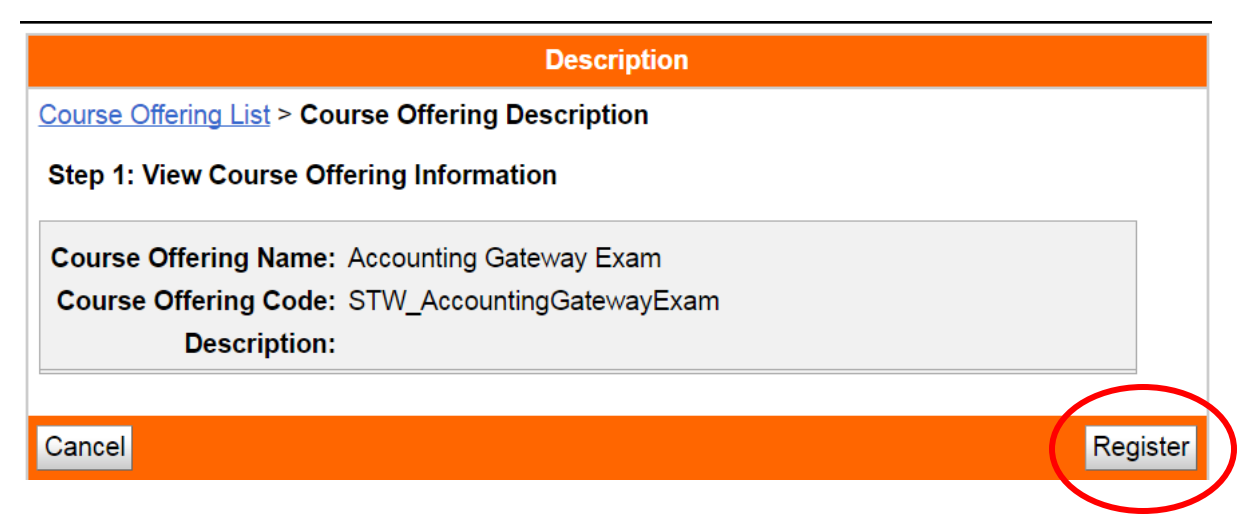

5. A course administrator will confirm your acceptance to the site. Once your registration has been confirmed you will have access to all materials for the Accounting Gateway Exam.